#### Smart Wi-Fi LED Socket Thermostat Access the online instructions Support the control of cooling and heating device. Wi Fi 30.0<sup>℃</sup> (EN) Scan the QR code to access product manuals, 28.5°C ON videos and more information. ≥ TuTre⊀ Elus (FR) Scannez le code QR pour accéder aux manuels View produits, vidéos et plus d'informations (DE) Scannen Sie den QR-Code, um Produkthandbücher, Videos und weitere Informationen zu erhalten. (IT) Scansiona il codice QR per ottenere manuali del prodotto, video e ulteriori informazioni (ES) Escanee el código QR para obtener manuales de productos, videos y más información. Smart Life works with Google Home works with Version:1.0(07/2024) 71.04.00501

# Safety Information

- To reduce the risk of electric shock, use only indoors. · The device should be operated within the rated power specified in the product technical specifications.
- · Make sure the device is fully plugged in and kept out of reach of children for safety concerns.
- · Risk of electric shock. Do not plug into another relocatable power strip or an extension cord.
- · Do not cover the device when operating. · No voltage only when the plug of the device is disconnected.

# Product Introduction

The smart Wi-Fi LED socket thermostat supports controlling a variety of heating and cooling devices. It can be used in swimming pools, bedrooms, lofts, wine cellars, server rooms, aquariums, freezers, cold stores, greenhouses, and also for temperature control in cultivation, fermentation, brewing, incubation, and more.

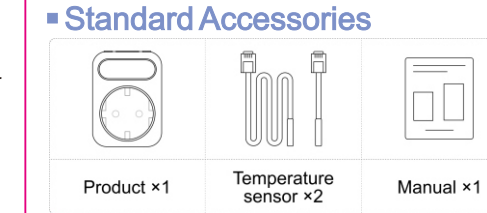

## Technical Specifications

| Voltage                 | AC100~240V ; 50~60Hz        |
|-------------------------|-----------------------------|
| Maximum load            | 16A                         |
| Wi-Fi                   | 802.11b/g/n (2.4GHz)        |
| Setting temp. accuracy  | ±0.5°C                      |
| Temp. measurement range | -30~110°C                   |
| Storage temp.           | -5~50°C                     |
| Temp.sensor             | NTC, B=3380,<br>R25=10KΩ±1% |
| Temp.sensor length      | 5cm, 300cm                  |
| Protection level        | IP20                        |
| Shell material          | Anti-Flammable PC+ABS       |
|                         |                             |
|                         |                             |
|                         |                             |

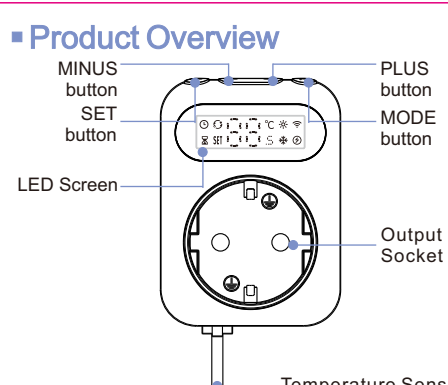

# Button and LED Rules

Plus (+) button: Increase value. Minus (-) button: Decrease value. \* Press and hold the Plus and Minus button at the same time for 3 seconds, the device will activate/deactivate child lock.

### 3. Add device

(1)Press MODE button for 3 seconds to turn off the device. During power off, press and hold the SET button to enter the network configuration, indicated by the 

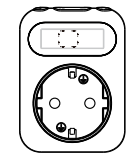

2 Enter the "**Home**" interface of the APP, click " upper right corner, select the "Add" button in the pop-up window, and finally click "

"
to enter the Wi-Fi password" interface:

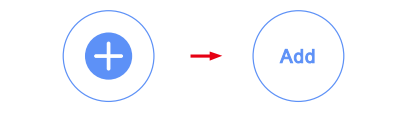

\* Please turn on the Bluetooth of your phone in advance.

③ Select 2.4G Wi-Fi and enter the password, click "Next", and then wait for the connection to succeed.

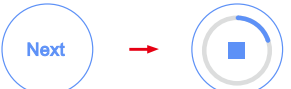

(4) After the addition is successful, click "Done", and the smart socket thermostat has been added successfully.

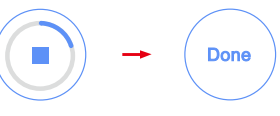

# Kev Function Guide

#### \*How to access different modes:

Short press MODE button to switch between different modes.

## -o- Heating mode

. This mode is used to control a heater to heat.

• During heating mode, press Plus or Minus button to adjust target temperature.

## **X** Cooling mode

• This mode is used to control a cooler to cool. • During cooling mode, press Plus or Minus button to adjust target temperature.

## Programming mode

- You can switch between programming heating and programming cooling on device.
  - · Specific programming settings can only be set via APP.

# Cycle Timer mode

• In this mode, the socket will cycle between ON and OFF states at regular intervals.

• During cycle timer mode, press SET button to enter specific setting. When the screen displays " ON " ,it indicates entering the setting for cycle ON time. Short press SET button to continue, the numerical value on the screen will flash. Short press the plus or minus button to adjust the cycle ON time. Once the setting is done, continue by short pressing SET button. When the screen displays " OFF ", it indicates entering the setting for cycle OFF time. Short press SET button to continue, press the plus or minus button to adjust the cycle OFF time. 10 • The default time unit is in minutes. If you wish to set a time period in hours, adjust the screen value to 59, the press the plus button. The screen will display " 1H ", indicating the unit is now in hours. This allows for setting time periods up to a maximum of 9 hours.

# Sel Socket mode

- In this mode, you can toggle the output status and set a delay time.
- . When switching to socket mode, the device will retain the relay status from the previous mode. " ON " displayed on the screen indicates the relay is in the on state, while " OFF " indicates the relay is in the off state. Short pressing the plus or minus button can toggle the relav status.
- To set a delay time, you can press SET button to enter delay time setting. Press Plus or Minus button to adjust the delay time value, press SET button to confirm and save value. Once the set time ends. the output will turn on or off.

# Advanced settings

#### Temperature calibration:

Calibrate measured temperature when it is not accurate.

11

Cooling delay: · Effective only in cooling mode, if the setpoint

preset delay time.

Temperature difference:

of time before starting cooling to protect the compressor.

MODE button:

SET button:

LED Light

6

-ò-

\*

 $( \cdot )$ 

61

 $(\mathcal{G})$ 

. . . . .

network configuration.

Short press to switch between different modes.

each mode / save the configured values;

Press and hold for 3 seconds to turn OFF the device.

Meaning

Lights up: Network successful;

Weekly programming mode

Socket mode : Set value

Goes out: Device offline

Heating mode

Cooling mode

Cvcle timer mode

Countdown status

Output

Temperature Sensor

Default Meaning Range of values High / Middle / Low High Screen Brightness 30s Screen Timeout 15s/30s/60s/120s 0°C Temp. Calibration -15~15°C Temp. Difference 1°C 0.1~10°C Cooling Delay OFF 1~10min ON / OFF OFF Frost Protection -9.5~99.5°C 15°C Temp. setting range Temp. -30~110°C 1 measurement range 110°C High Temp. Alert -30~110°C Low Temp. Alert -30~110°C -30°C

#### NOTE:

The temperature measurement range supported by the device is -30~110°C, and temperatures within this range can be displayed in full on the app.

On the device, when the measured temperature is below -9.5°C, the screen will display "LL", and when the measured temperature exceeds 99.5°C, the screen will display "HH". At this time, please check the precise measured temperature on the app. 13

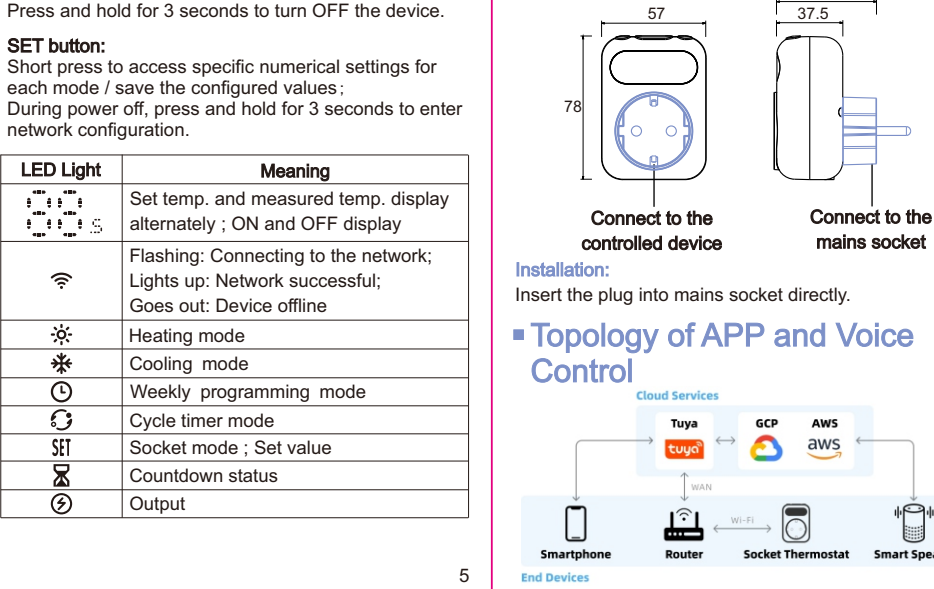

Dimensions and Installation

mains socket

Smart Speake

Current mode

Setpoint temperature

14

Dimensions: millimeters (mm) 55.9

# Software Installation

## 1. Download Smart Life App

Scan the QR code on the right or search for "Smart Life" on the App Store or Google Play to download the Smart Life app.

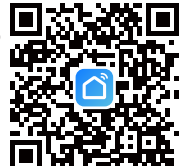

# Δουνπίοad on the App Store

#### 2. Registration or Log in

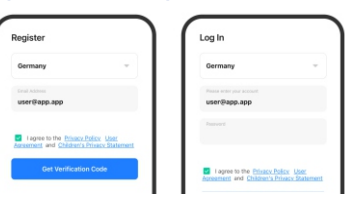

Enter the Register/Login interface; tap "Register" to create an account by entering your phone number to get verification code and "Set password". Choose "Log in" if you already have a Smart Life account.

## It is the difference in temperature required for switching the device on and off. For example, if you set the value to 1.0°C, it means that when the setpoint temperature is 20.0°C, the device will start heating when the measured temperature drops to 19°C and stop heating when it reaches 20°C (in heating mode). It will turn on cooling at 21.0°C and turn it off at 20.0°C(in cooling mode)

temperature is reached, the device will wait for a period

· When the time interval between two cooling operations is larger than preset delay time, the equipment will start cooling immediately; when the time interval between two cooling operations is less than preset delay lime, the equipment won't start cooling until achieve the

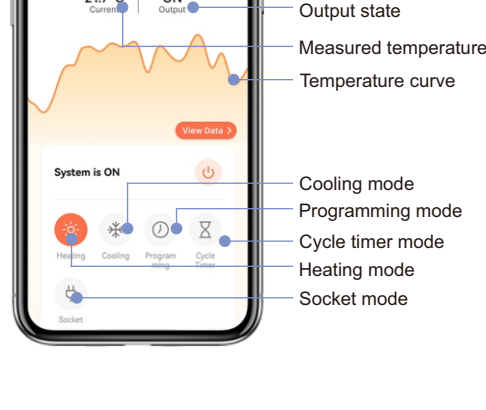

APP Operation Interface

Heating Mode

23.5<sup>°</sup>°

21.7°C ON Output

### Voice control

After waking up the speaker, you can say: Amazon Alexa : Alexa, Set the DEVICENAME to heat. Set the DEVICENAME to cool. Set the DEVICENAME to auto. • What's the temperature of DEVICENAME? • What's the DEVICENAME set to? Set DEVICENAME to 42. • Turn on SCENENAME. Google Assistant : OK google, Set the DEVICENAME to heat. Set the DEVICENAME to cool. Set the DEVICENAME to auto. • What mode is the DEVICENAME set to? What's the temperature of DEVICENAME? Set DEVICENAME to 42. • Drop the DEVICENAME by 1 degree. Raise the DEVICENAME by 1 degree. \*Attention:

"DEVICENAME" is the device name, you can also name it vourself.